## Tutoriel Pronote mobile

## Tutoriel pour se connecter à l'application mobile Pronote. Vous aurez besoin de vos identifiants ENT (qui ne fonctionnent pas directement avec Pronote !)

Pour avoir Pronote mobile, il vous faut un mobile avec un compte Android ou Apple (i store).

Télécharger sur votre store l'application mobile Pronote 2022.

Une fois installée elle vous demande de créer un compte.

Avant toute chose, il vous faut un ordinateur ou une tablette qui vous offre un accès à votre compte ENT (via un navigateur internet). Une fois sur votre espace personnel ENT, cliquer sur services établissement, puis sur pronote.

Vous arrivez directement sur votre espace personnel Pronote.

A la première connexion la fenêtre suivante apparaît. Vous pouvez choisir de ne pas ajouter de protection supplémentaire (ou au contraire de créer un code pin, à votre convenance).

## Renforcer la sécurité de mon compte

Cahier de texte

Afin d'assurer la sécurisation de votre compte, chaque connexion depuis un appareil "non identifié" tera l'objet d'u de sécurité supplémentaire. Choisissez, partic celles ouvertes par votre établissement, celle qui vous correspond le mieux :

- Définir un code PIN (conseillé) Ce code PIN sera demandé à chaque connexion depuis un appareil "non identifié", et une notification sera envi

earrces du jour

Derniers messages

Prochain évènement

Vous n'avez pas de nouveau mes

re agenda personnel ne contient aucun évènement à veni

Aucune séance.

| Le code PIN doit contenir au moins 4 chiffres |   | $\otimes$ |   | Valider |   |  |  |
|-----------------------------------------------|---|-----------|---|---------|---|--|--|
| Confirmez votre code PIN                      | 8 | 9         | 0 | 7       | 3 |  |  |
| Tapez votre code dans le pavé numérique       | 6 | 5         | 4 | 1       | 2 |  |  |

A chaque connexion depuis un appareil non identifié, vous serez notifié par e-mail et/ou directement dans le lo Aucune sécurité supplémentaire (déconseillé)

Identification de l'appareil

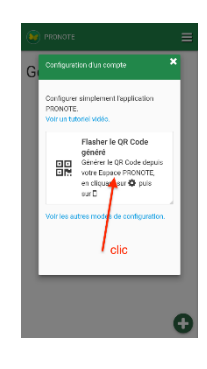

éder à la mes

| Cliquez alors sur | CH        |                           |     |         |
|-------------------|-----------|---------------------------|-----|---------|
| le petit symbole  |           | 🖭 Collège du Val de Saône |     | DOMOTE  |
| QR tout en haut   | THE R. P. | Ispace Parents -          | B O | PRONOTE |
| de cette nouvelle |           |                           |     |         |
| fenêtre :         |           |                           |     |         |

Cette nouvelle fenêtre s'ouvre. Vous renseigner le code que vous voulez.

|                   | als                                                                                                    |   |  |        |
|-------------------|----------------------------------------------------------------------------------------------------|---|--|--------|
| SPIERRE E         | QR Code de configuration de l'application mobile.                                                                                                    | × |  |        |
|                   |                                                                                                    |   |  | pouvez |
|                   | Veuillez composer un code éphémère pour générer un QR Code de configuratic<br>de l'application mobile. Ce code vous sera demandé lors de la configuration sur<br>votre téléphone. Le code doit être composé de quatre caractères, il aura une | m |  |        |
| Agenda            | durée de validité de dix minutes.                                                                                                    |   |  |        |
| n évènement :     |                                                                                                    |   |  |        |
|                   | https://0932301w.index-education.net/pronote/mobile.professeur.html                                                                                                    |   |  |        |
| nations & So      |                                                                                                    |   |  |        |
| e nouvelle inform | nation                                                                                                    |   |  |        |
|                   | 0.0                                                                                                    |   |  |        |

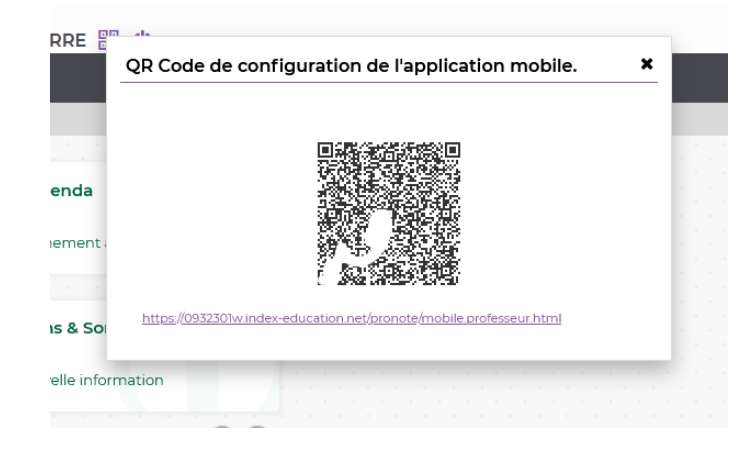

Un QR code apparaît alors :

Reprenez votre mobile. Cliquez sur ajouter un compte puis sur Flasher le QR code.

Avec le mobile, scannez le QR code. Une fois fait votre compte Pronote est automatiquement activé. Aucun code ou identifiant n'est utile ici. Vous avez accès à votre espace mobile Pronote (parent ou élève).

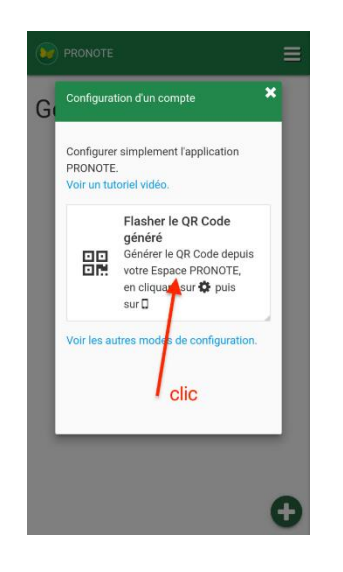